## Introduction to SPSS

## Entering data:

SPSS starts with a spreadsheet in *data view*. Each vertical column is for a variable. Each row is for an observation/measurement. Be sure to save your work often.

- 1. Define your variables.
  - a. Click Variable view tab in the lower left corner of the spreadsheet.
  - b. In each row, type the *name* of a single variable.
    -variable names must start with a letter and can't include punctuation
    -distinguish between variables and levels: Major is a variable; Psychology and Political Science are not, they are levels of the variable Major
  - c. You may explore the other options in the variable view screen, but I usually leave *type, width,* and *decimals* at the default values.
  - d. Finally, for all nominal (categorical) variables, you will want to use *values* to *dummy code*.

Dummy coding works like this for the variable Major:

1 = Psychology 2 = Biology 3 = English

This simply allows SPSS to recognize nominal values. The numbers used are arbitrary (Biology could = 1 and Psychology could = 2).

<u>How to</u>: Click the box in a Value cell and it will ask you to give the <u>value</u> (1) and the label (Psychology), and then add it to the list. Do this for all

(1) and the <u>label</u> (Psychology), and then <u>add</u> it to the list. Do this for all levels.

You may also provide value labels for any other variable that has a limited number of discrete observations.

- 2. Click the data view tab in the lower left corner of the spreadsheet to return to the data screen.
  - a. The columns now have your variable names at the top.
  - b. Enter data values with each individual observation on a different row.
- 3. Save often.
  - a. Note that the data file and the output file (where your analyses will appear) are separate files and need to be saved separately.

## In general:

- 1. Save all data before starting analysis, just to be safe.
- 2. Click the analyze menu and choose the category of analysis you would like.
- 3. Variables will always be presented in a window for you to select for analysis.
- 4. There are always a few options to make your analysis more specific.
- 5. Some analyses, such as descriptive statistics, can be handled through multiple functions.